# eYACHO for Business 6 第12版 スタートガイド

#### eYACHO for Business でできること

● 紙にペンで書くのと同じ感覚で、文字や図を自由に手書きできます。

- メモがそのまま TODO になります。
- 音声を録音できるので、現場の「今」を聞き逃しません。
- 多種多様な帳票をワープロ感覚で作成できます。
- 現場の情報を会社でリアルタイムに「シェア」できます。

#### 詳しい説明を見る • 本書では、iPad (iPad OS 15・横向き) の eYACHO for Business を使って説明しています。画面や利用できる機能が、お使いの eYACHO for Business と異なる場合があります。 ●本書では基本的な機能のみ紹介しています。詳しい操作説明は、マニュアル(P46)や管理者ガイド(P46)をご覧ください。マニュアルや管理者ガイ ドは、次の場所からも参照できます。 マニュアル: eYACHO for Business の画面右上 $\equiv > [マニュアル]$ 管理者ガイド: Web 管理ツールのトップページ/管理者メニュー >「ダウンロード/リンク」 Web 管理ツールは、eYACHO for Business の画面右上 ▲> 「Web 管理ツールを開く」からログインできます(管理者権限が必要)。 • 本書では、eYACHO for Business の画面右上 = >「システムオプション」>「表示設定」>「ボタンにラベルを表示」をオフで画面を撮影しています。 ● ノートを作成した OS 環境とは異なる OS の eYACHO for Business でノートを開くと、フォントの違いによる文字の送り・改行のズレがあることをあ らかじめご了承ください。源ノ明朝、源ノ角ゴシックフォントをお使いいただくと解消されます。 • iOS は、Cisco の米国およびその他の国における商標または登録商標であり、ライセンスに基づき使用されています。 • iPad は、Apple Inc. の商標です。 • Windows は、米国 Microsoft Corporation の、米国およびその他の国における登録商標または商標です。 • その他記載された会社名、製品名等は、各社の登録商標もしくは商標、または弊社の商標です。 • 本書は株式会社 MetaMoJi が作成したものであり、本書の著作権は、株式会社 MetaMoJi に帰属します。 • 本書の内容は予告なく変更することがあります。

2025年2月14日 © 2025株式会社 MetaMoJi

# 目次

| 1. | eYA  | ACHO for Business 6 をはじめよう                                | ·· 3 |
|----|------|-----------------------------------------------------------|------|
|    | 1-1  | Web 管理ツールでユーザー登録をする 管理者の操作                                | 3    |
|    | 1-2  | アプリをダウンロードし、インストールする                                      |      |
|    | 1-3  | ログイン                                                      | 4    |
|    | 1-4  | 画面について                                                    | 5    |
| 2. | _ر   | -トの作成                                                     | 10   |
|    | 2 1  | MotaMa li Claud ズギータを安全に保管                                | 10   |
|    | 2-2  | ノートを個人フォルダに作成する                                           | 10   |
| 2  | 次业   |                                                           | 1 /  |
| 3. | 貢补   | キをナームノオルタにシェアノートとして配布…                                    | 14   |
|    | 3-1  | eYACHO で資料を配布する                                           | 15   |
|    | 3-2  | eYACHO のツールで資料を配布する                                       | 19   |
| 4. | Ξ-   | -ティングへの参加、進行・終了                                           | 20   |
|    | 4-1  | シェアノートを開いてミーティングに参加する・・・・・・・・・・・・・・・・・・・・・・・・・・・・・・・・・・・・ | 20   |
|    | 4-2  | ミーティング中に便利な機能・・・・・・・・・・・・・・・・・・・・・・・・・・・・・・・・・・・・         | 21   |
|    | 4-3  | 参加者の役割・権限・参加者の変更                                          | 23   |
|    | 4-4  | ミーティングを終了する                                               | 27   |
|    | 4-5  | ミーティング後の資料を保管・共有・確認する                                     | 29   |
| 5. | 基本   | 5.の操作                                                     | 31   |
|    | 5-1  | ページを追加する                                                  | 31   |
|    | 5-2  | 拡大・縮小・移動する                                                | 32   |
|    | 5-3  | 手書きの線を書く                                                  | 33   |
|    | 5-4  | テキストを入力する                                                 | 34   |
|    | 5-5  | 写真や動画、図形などを追加する                                           | 35   |
|    | 5-6  | 表を追加・編集する                                                 | 36   |
|    | 5-7  | 選んで編集する                                                   | 38   |
|    | 5-8  | TODO、付箋を設定する ······                                       | 39   |
|    | 5-9  | 音声の録音・再生                                                  | 40   |
|    | 5-10 | カレンダーを追加する iOS版 ·····                                     | 42   |
|    | 5-11 | エクスポートする                                                  | 43   |
| 6. | 付鋦   | <u>چ</u>                                                  | 44   |
|    | 6-1  | 現場巡視記録を作る                                                 | 44   |
|    | 6-2  | 業務テンプレートのご紹介                                              | 45   |

# 1. eYACHO for Business 6 をはじめよう

| 1-1 Web 管理ツールでユーザー登録をす                      | る 管理者の操作                                           |
|---------------------------------------------|----------------------------------------------------|
| ①管理者は、Web 管理ツールで eYACHO を使う<br>ユーザーを登録をします  | ②管理者は、ユーザーにログイン方法と、ログイン<br>に必要な情報を連絡します            |
| Web 管理ツールの操作は、 <u>管理者ガイド(P46)</u> をご参照<ださい。 | ログイン方法とログイン情報                                      |
|                                             | ■ユーザー ID・パスワードでログイン                                |
|                                             | 「法人 ID」「ユーザー ID」「パスワード」を連絡します。                     |
|                                             | ■QR コードでログイン                                       |
|                                             | Web 管理ツールの QR コード一覧を印刷し、はさみなどで切                    |
|                                             | り分けて配ります。                                          |
|                                             | ■他のサービスでログイン                                       |
|                                             | 「法人 ID」「Microsoft Entra ID のアカウント情報」を連絡            |
|                                             | します。                                               |
|                                             | 2024 年 7 月より、オプションなしで、eYACHO へご利用                  |
|                                             | の Microsoft Entra ID でログインできるようになりまし               |
|                                             | た。 <u>MetaMoJi Cloud と Microsoft Entra ID の連携ガ</u> |
|                                             | <u>イド (P46)</u> の手順で設定します。                         |

# 1-2 アプリをダウンロードし、インストールする

#### ①eYACHO の公式サイトにア クセスします

デバイスにインストールします

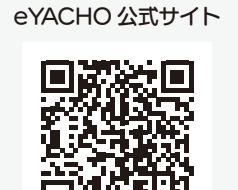

ストアからインストール

各 OS のストアアプリを開き、検索欄 に「metamoji」と入力して検索します。 「eYACHO for Business 6」を選んで インストールします。

②eYACHO for Business 6を

#### Windows 版をご利用の方へ

「Microsoft Store」の利用を企業内で 制限されている場合、サイドローディン グという方法を使い、「Microsoft Store」を介さず直接コンピューターに インストールできます。

サイドローディング版のご紹介

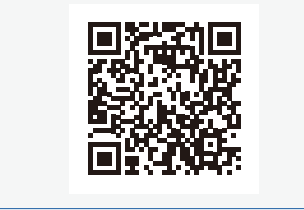

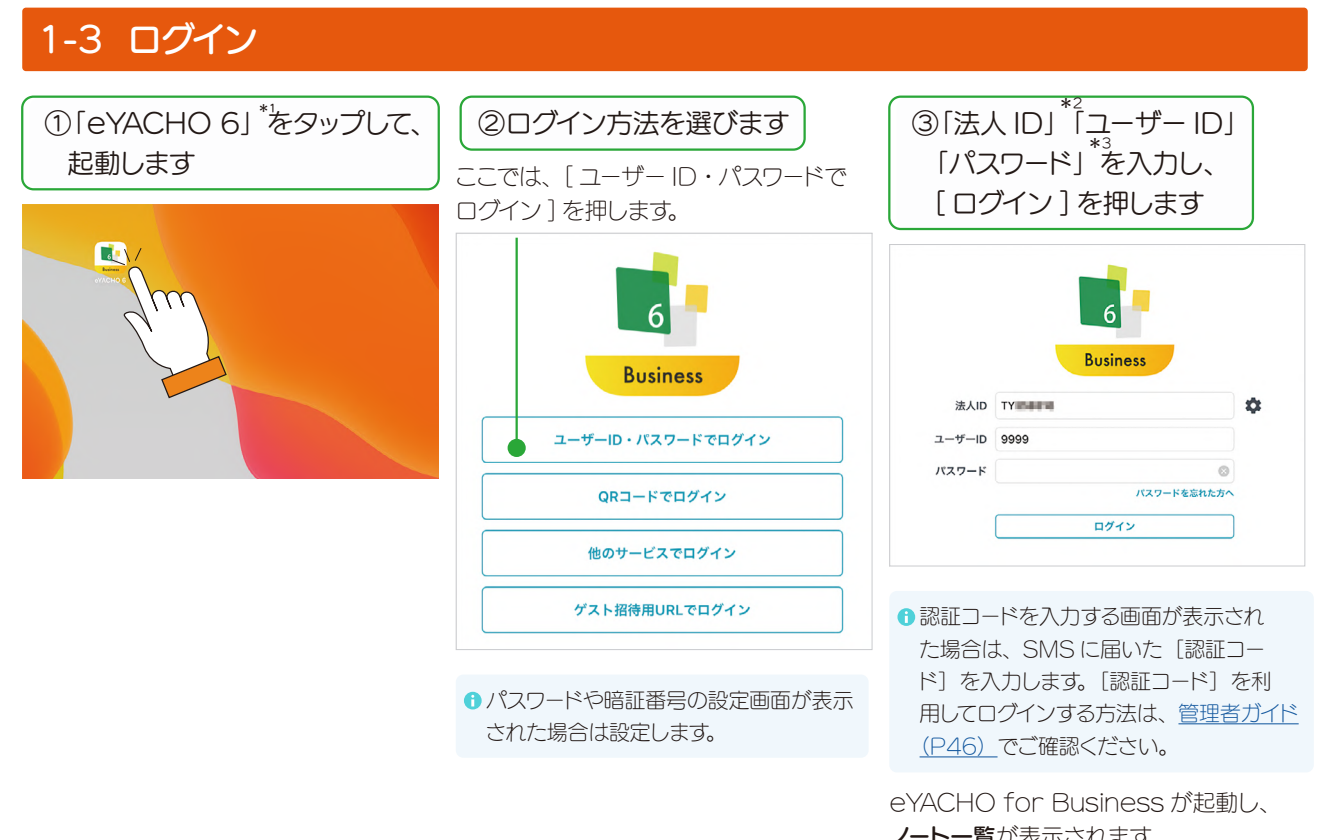

|                   |               | 0         |
|-------------------|---------------|-----------|
| 副 SE 今村里英         |               | @ + ≡ □ ■ |
| ▼ 8-A             | ホーム > 個人フォルダ  | ✓-ト徴:     |
| ▶ 個人フォルダ          |               |           |
| ¥-67 <i>87</i> 47 | <u></u><br>≡+ |           |

- ------\* 1 Windows 版は [ スタート ]>[eYACHO for Business 6] を、Android 版はランチャーから [eYACHO] を選びます。
- \* 2 法人 ID は、一度ログインすると保存されます。以降、同じデバイスでログインするときは法人 ID の入力は不要です。
- \* 3 ID やパスワードは、管理者にお問い合わせください。

#### QRコードでログイン

[QR コードでログイン]を押し、配布さ れた QR コードをカメラにかざし、ログイ ンします。カメラへのアクセスを求めるメッ セージが表示されたときは、許可します。

![](_page_3_Figure_7.jpeg)

#### ● カメラが表示されない

カメラへのアクセスを許可します。各 OSの「設定」から「eYACHO 6」の 「カメラ」をオンにします。

#### 他のサービスでログイン

他のサービスでログイン(P3)できる 設定になっている場合は、「法人 ID」とご 利用の「Microsoft Entra ID のアカウ ント情報」を入力してログインします。

#### ゲスト招待用 URL でログイン

[ ゲスト招待用 URL でログイン ] または、 [QR コードでログイン ] を押してログイン します。 ゲストユーザーについては、<u>マニュアル</u> (<u>P46)</u>からご確認<ださい。

#### 1-4 画面について

![](_page_4_Figure_1.jpeg)

### 1-4-2 ノートー覧 シェアビュー

| ・シェアビューからシェアノートを開く(P20)                                                                                                    |                                    |                                                     |
|----------------------------------------------------------------------------------------------------|------------------------------------|-----------------------------------------------------|
| 承認ビュー、ノートー覧を表示します                                                                                                    |                                    |                                                     |
| 今日以降に開催されるミーティングを表示                                                                                                    | 、<br>します                           | 一覧を最新の状態に更新します                                      |
|                                                                                                    |                                    |                                                     |
| 今後のミーティング 開催日設定なし 過去のミーティング                                                                                                    |                                    |                                                     |
| 今日 2021/06/01                                                                                                    |                                    | · · · · · · · · · · · · · · · · · · ·               |
| ● ● ● ● ● ● ● ● ● ● ● ● ● ● ● ● ● ● ●                                                                                                    | ます                                 | ミーティング名・開催者で絞り込みます                                  |
| 排煙設備検査<br>2021/06/01 17:00<br>今村里美                                                                                                    |                                    |                                                     |
| 明日 2021/06/02                                                                                                    |                                    |                                                     |
| 2021/06/03 以降                                                                                                    |                                    |                                                     |
| 1<br>現場巡視報告書<br>2021/06/07 14:00<br>今村理美                                                                                                    |                                    |                                                     |
| 開催日が設定されていないミーティングを表示しま                                                                                                    | ŧJ                                 | ミーティングを一覧で表示します                                     |
| ♀ 今村里美                                                                                                    |                                    | V = 🗊 📫                                             |
| 今後のミーティング 開催日設定なし 過去のミーティング                                                                                                    |                                    |                                                     |
| ミーティング名                                                                                                    | 開催者                                | 更新日    参加者                                          |
| 20 搬出入車両確認                                                                                                    | 今村里美                               | <b>1</b> 2021/06/01 14:08 1                         |
| <b>○○</b> 議事録                                                                                                    | 今村里美                               |                                                     |
| ♀ ♀ ★ ★  ★ ★ ★ ★ ★ ★ ★ ★ ★ ★ ★ ★ ★ ★ ★ ★ ★ ★ ★ ★ ★ ★ ★ ★ ★ ★ ★ ★ ★ ★ ★ ★ ★ ★ ★ ★ ★ ★ ★ ★ ★ ★ ★ ★ ★ ★ ★ ★ ★ ★ ★ ★ ★ ★ ★ ★ ★< | 今村里美                               | 前回開いたときから更新されているとき●が表示されます                          |
| 過去のミーティングを表示します                                                                                                    |                                    |                                                     |
| 今村里美                                                                                                    |                                    | V = 🔋 📫                                             |
| 今後のミーティング 開催日設定なし 過去のミーティング                                                                                                    |                                    |                                                     |
| 2021年5月                                                                                                    | ピンをつける                             |                                                     |
|                                                                                                    | シェアビューでミーティ<br>を選ぶと、シェアノート<br>れます。 | ィング名を長押しまたは右クリックし、「ピンをつ<br>トに ♪ がつき、自分のシェアビューでは先頭に引 |
| 月報 今村里美                                                                                                    | ビンをつける ミーティング名/機構日 株井切<br>         | 10時期にする ジェアノートのバス 別のノートを作成 > その他 >                  |

#### 1-4-3 ノート一覧 承認ビュー

ノートー覧で 📰 > 🔊 を押すと、承認を依頼したノートや、承認を依頼されたノートの一覧(承認ビュー)が表示されます。承認機能(「承認フィールド」「承認依頼フィールド」)は、「フォーム作成ガイド(P46)」でご紹介しています。承認日の表示や、すべての項目での並べ替え、降順での並べ替えができるようになりました(2024.7)。

![](_page_6_Figure_2.jpeg)

![](_page_7_Figure_0.jpeg)

![](_page_8_Figure_0.jpeg)

# 2.ノートの作成

# 2-1 MetaMoJi Cloud でデータを安全に保管

eYACHO for Business で作成したノートやシェアノートは、安全に保管され、どこからでもアクセスできます。

#### 編集したノートや設定は自動的に保存

eYACHO for Business で作成した内容は、自動的に クラウドサーバー (MetaMoJi クラウド) にアップロード され、安全に保管されます。

#### 自動的に同期、いつでも最新状態

eYACHO for Business は、自動的に同期をとり、い つでも最新の状態に保ちます。

#### 同期の対象

- ■個人フォルダ、参加しているチームフォルダ
- ■ノート、ノートテンプレート、タグ
- ■マイアイテム
- eYACHO for Business で行った設定
- mazec の登録・学習内容

#### 2-2 ノートを個人フォルダに作成する

個人フォルダのノートは、ほかのユーザーには見えません。自分専用のノートを作りたいときや、ノートを配布する前

の準備をするときに個人フォルダを使います。 次の5つから、作りやすい方法を選びます。操作方法は、各ページでご確認ください。

## ▼ eYACHO for Business でノートを作成する 方法3 ファイルを読み込んでノートを作成する Windows版 Android版 -----P13 方法4 ほかのクラウドサービスから読み込んでノートを作成する iOS版 Android版 ·····P13

#### ほかのデバイスでも使える

![](_page_9_Picture_18.jpeg)

複数のデバイスを使うとき は、同じ**ユーザー ID** でログ インします。MetaMoJiク ラウドに保管された同期の 対象が自動的に同期され、 別のデバイスでも同じファイ ルや設定を使えるようにな

● eYACHO for Business からログアウトすると、ダウンロー ドされたデータは削除されます。 ログインすると MetaMoJi クラウドから同期の対象がダウン ロードされ、使えるようになります。

![](_page_10_Figure_0.jpeg)

# 方法 2 ほかのアプリの PDF やイメージからノートを作成する

 ① ほかのアプリで PDF を表示 します

ここではメールアプリを使って説明 します。

PDFをeYACHOで作成中のノートに追加したい場合は、作成中のノートを開いておきます。

![](_page_11_Picture_4.jpeg)

PDF を長押しし、「共有」

![](_page_11_Picture_5.jpeg)

「ファイルから読み込む」を選びます。

 ほかのアプリをご利用の場合、PDFを eYACHO に送る操作 (eYACHO で開く操作)をして④に進みます。

![](_page_11_Figure_7.jpeg)

![](_page_12_Figure_0.jpeg)

方法4 ほかのクラウドサービスから読み込んでノートを作成する iOS版 Android版

クラウドサービスからファイルを選んで開くことができます。

③ + >「インポート」は、OS11以降で、クラウドサービスのアプリがインストールされている環境で動作します。

![](_page_12_Figure_4.jpeg)

#### 方法5 開催されたシェアノートからノートを作成する

開催されたシェアノートから、新しくノートを作成することができます。

![](_page_13_Figure_2.jpeg)

# 3. 資料をチームフォルダにシェアノートとして配布

<u>3-1 eYACHO で資料を配布する(P.15 ~)</u>方法と、3-2 eYACHO のツールで資料を配布する(P.19 ~) 方法があります。ファイルの種類やご利用の環境に合わせて選びます。

#### チームフォルダ シェアノート チーム作成権限のあるユーザーは、チー チームフォルダに配布されたノートやシェ アノートは、チームメンバーや、フォルダ ムを作成します。チームを作成したオー にアクセス権のあるメンバーと共有でき ナーは、チームのメンバーを登録します。 メンバーには権限を設定できます。 ます。 できます。 ノートやシェアノート、カスタマイズしたコ メンバーは、表示されたノートやシェアノー ンテンツ(アイテム、ツールボックス、テ トをタップするだけで参加できます。 ンプレート)をチームで共有できます。

シェアノートを開くと、参加者とひとつの 同じ資料を見てコメントを書き込んだり、 同時に編集したり、リアルタイムな共有が できます。 シェアノートには、ミーティングに便利な 機能が表示されます。

![](_page_14_Figure_0.jpeg)

\* 1 オーナーのみ

♣ チームが作成されます。

<u>ル(P46)</u>でご確認く ださい。(2024.7)

![](_page_15_Figure_1.jpeg)

![](_page_16_Figure_0.jpeg)

![](_page_16_Figure_1.jpeg)

#### ノートの参加を禁止」から選 アビューに表示されなくなり ます。 ▶参加者の役割・権限・ ▶ 削除日時を設定する 参加者の変更(P23) (P28)

びます。

#### 機能の利用設定

|  | ● 他人の書き込みの編集を許  | J                |
|--|-----------------|------------------|
|  | オフにすると、自分以外が    | 書き込んだ内容を編集できなくなり |
|  | ます。             |                  |
|  | ● 発表者になったときに自動的 | りに録音する           |
|  | オンにすると、発表者になっ   | ったときに自動的に録音されます。 |
|  | ● ボイスレコーダーの利用   |                  |
|  | 録音できるユーザーの権限    | を選びます。           |
|  | ● 内容の持ち出し       |                  |

[カット] [コピー] [印刷] [送る] など、シェアノートの内容 をコピーしたり外部に送ったりするコマンドの利用を許可する メンバーを選びます。[禁止]を選ぶと、すべてのユーザーでシェ アノートの内容をコピーしたり外部に送ったりするコマンドを利 用できなくなります。

#### 方法2 メール、ほかのアプリでシェアノートを配布する

①~③までの操作方法は、「シェアノートにしてチームフォルダへ配布する(P17)」と同じです。

![](_page_17_Picture_2.jpeg)

●Web管理ツールの設定により、配布できない場合があります。管理者にご確認く ださい。

# 3-2 eYACHO のツールで資料を配布する

パソコンなど eYACHO がインストールされていないデバイスから、MetaMoJi アシスタントや MetaMoJi Cloud ツールのシェアコーディネーターを使って資料を配布することもできます。

#### 方法 1 MetaMoJi アシスタント Windows ツール

Windows PC に 🖻 MetaMoJi アシスタントをインストールして起動します。

MetaMoJi アシスタントに Windows PC に保存されている資料(Microsoft Office のファイルや PDF など)を読み込むと、MetaMoJi Cloud で変換されて eYACHO のノートが作成されます。配布先にチームフォルダを選んだ場合は、参加者とノートを共有できます。

MetaMoJi アシスタントの使い方

![](_page_18_Picture_6.jpeg)

![](_page_18_Picture_7.jpeg)

方法 2 MetaMoJi Cloud ツール Web ブラウザ

パソコンやタブレットなどの Web ブラウザで ጫ MetaMoJi Cloud ツールにログインし、 半 コーディネーターに アクセスします。

▲ コーディネーターに資料(PDF やイメージ)を読み込むと、MetaMoJi Cloud で変換されて eYACHO のノートが作成されます。配布先にチームフォルダを選んだ場合は、参加者とノートを共有できます。

![](_page_18_Picture_11.jpeg)

# 4.ミーティングへの参加、進行・終了

# 4-1 シェアノートを開いてミーティングに参加する

「<u>資料をチームフォルダにシェアノートとして配布(P14)</u>」や「<u>シェアノートを配布する(P29)</u>」から配布さ れたシェアノートを、シェアビューやメール・アプリから開いてミーティングに参加します。

#### 方法1 シェアビューからシェアノートを開く ① 📰 を押してシェアビューを表示します í + = ₽ ₽ ●冒 🔚 今村里美 . ノート数:1 設定 → ホーム > チームフォルダ > 工事計画 > 工事計画 > A工事 ▼ ホーム 編集 ▶ 個人フォルダ ▼ チームフォルダ シェアノートには、 ▼ ... 工事計画 チームフォルダのシェアノートをタップして ▼ ▲ 工事計画 20 開き、ミーティングに参加することもでき 川崎エレクトロニクス 新規ノート作成 過去の情報 ④ 2021/06/02 10:59 今村里美 ます。 過去の情報 ▲ シェアノートのコピーについて シェアノートは、コピーできません。 ■シェアノートをほかのフォルダヘドロップすると、「同じシェアノートへの」 ショートカットを作成」が表示されます。作成したショートカットをタップ して開くと、同じシェアノートに参加し、編集内容も反映されます。 ■シェアノートを同じボックス内にあるタグフォルダにドロップすると、「移 動」が表示され、選ぶとシェアノートが移動します。 ■シェアノートは、別のノート・シェアノートとして作成できます。 ▶ 開催されたシェアノートからノートを作成する (P14)

シェアビューが表示され、参加できるミーティングが、開催日ごとに一覧で表示されます。

![](_page_19_Figure_5.jpeg)

![](_page_20_Figure_0.jpeg)

シェアノートが開き、ミーティングに参加できます。 シェアビューに表示されるようになります。

## 方法3 ほかのアプリで配布されたシェアノートを開く

![](_page_20_Figure_3.jpeg)

# 4-2 ミーティング中に便利な機能

ミーティング中も、画面の拡大・縮小、ペンで書く、録音など基本の操作ができます。 > 基本の操作(P31~)

ここでは、ミーティング中に使うと便利な操作を紹介します。

![](_page_20_Figure_7.jpeg)

#### 4-2-2 自分用のメモを取る プライベートモード

ミーティング中、ほかの参加者に共有されない自分だけのメモを書き込みたいときは、プライベートモードにします。 プライベートモード中は、発表者がページを切り替えるなどの操作をしても反映されません。

![](_page_21_Figure_2.jpeg)

#### **プライベートモード**になります。

ミーティング中にプライベートモードにすると、発表者がいるときでも画面の拡大・縮小、ページの切り替えが自 由にできたり、ほかの参加者に共有されないメモや下書きを書き込んだりできます。

![](_page_21_Figure_5.jpeg)

プライベートモードの表示内容をエクスポートすることもできます。 ▶ エクスポートする (P43)

![](_page_22_Figure_0.jpeg)

### 4-3-2 参加者の役割を変更する

参加者の役割には、「発表者」「書記」があります。

#### 4-3-2-1 発表者になる

発表者に指名されると、発表者の画面がミーティングの参加者全員のデバイスに表示されます。レーザーポインターやペンなどを利用し説明すると、発表者が伝えたいポイントがよく伝わります。発表者がいるとき、ほかのユーザーは画面を操作できません。

| 🛛 オーナー | 参加者 C | 参加者 B | 参加者 A |
|--------|-------|-------|-------|
| 🖉 進行係  | ∅ 進行係 | ∅ 発言者 | ∞ 閲覧者 |
|        |       | 中 発表者 |       |

#### 発表者を指名できる 進行係<sup>\*1</sup>

発表者になれる 進行係と発言者 🖉

\* 1 進行係は自分を発表者に指名できます。

![](_page_23_Figure_8.jpeg)

#### 4-3-2-2 書記になる

**書記**は、発表者が画面を操作しているときでも、画面を自由に拡大・ 縮小したり、ほかのページに移動しながら、メモや資料を追加でき ます。ミーティングの進行を妨げずに記録を残すことができます。

![](_page_24_Figure_2.jpeg)

書記になれる

進行係

![](_page_24_Figure_5.jpeg)

#### 4-3-3 参加者の権限を変更する

参加者の権限には、「進行係」「発言者」「閲覧者」「シェアノートへの参加を禁止」があります。権限によって、ミーティング中に行える操作が異なります。

| 参加者             | 権限                | 画面の拡大・縮小<br>ページの切り替え | 書き込み・編集         | 権限・役割の設定<br>ミーティングへの参加設定 |
|-----------------|-------------------|----------------------|-----------------|--------------------------|
|                 | 進行係               | O <sup>*1</sup>      | O <sup>*2</sup> | 0                        |
| 参加者 B           |                   | 0*1                  | 0*2             | ×                        |
| 参加者 A           | 閲覧者<br>-00-       | 0*1                  | ×               | ×                        |
| え<br>そのほかの参加者 ⊙ | 選択可 <sup>*3</sup> |                      |                 |                          |

\* 1 発表者 💬 がいるときは、操作できません。

\* 2 オーナーがシェアノートを「書き込み禁止」にしていると、書き込みできません。 ▶ シェアノートへの書き込みを禁止する(P27)

\*3 参加者として設定されていないユーザーの権限は、「進行係」「発言者」「閲覧者」「シェアノートへの参加を禁止」から選べます。

![](_page_25_Figure_0.jpeg)

![](_page_25_Figure_1.jpeg)

#### 「進行係」「発言者」を見分ける方法

![](_page_25_Picture_3.jpeg)

# 4-4 ミーティングを終了する

### 4-4-1 ミーティングから退出する

ミーティングが終了したら、シェアノートを閉じます。ミーティングに利用した「シェアノート」は、自動的に MetaMoJi クラウドにアップロードされ、保管されます。 ▶ MetaMoJi Cloud でデータを安全に保管 (P10)

| (1) f    | 📄 > 「ノートー覧に戻る」 を選びます                               |
|----------|----------------------------------------------------|
|          |                                                    |
| ſ        | ノートを開く                                             |
| Ð        | 最近使ったノート                                           |
| +        | 新規ノート作成                                            |
| ¢        | ノートテンプレートを作成 , , , , , , , , , , , , , , , , , , , |
| Ê        | シェアノートの内容からノートを作成                                  |
| <u>*</u> | シェアノートの内容から別のシェアノートを作成                             |
| <        | ノート一覧に戻る                                           |
| 1        | C - 10                                             |

#### 4-4-2 シェアノートへの書き込みを禁止する

ミーティング終了後、シェアノートを読み取り専用に変更できます。資料の追加や書き込みが終わったあと、読み取り 専用にすることで改ざんを防ぎます。

![](_page_26_Figure_6.jpeg)

#### 4-4-3 削除日時を設定する

シェアノートを使わなくなったときや、まちがってシェアノートを作成してしまったときなどに、削除日時を設定し、シェアノートを削除します。

設定変更できる オーナー

![](_page_27_Picture_3.jpeg)

| ③ [設定する<br>3 ] を押 | る」をオン<br>します                  | ンに             |                | 寺を译  | 钌、[ 完 |
|-------------------|-------------------------------|----------------|----------------|------|-------|
| キャンセル             | 削除E                           | ]時             |                | 完了   |       |
| () 設定し            | ない                            |                |                |      |       |
| 🔶 🗹 設定す           | 3                             | 2021年          | 6月28日(月)       | 0:00 |       |
|                   | 6月25日 孟<br>6月26日 土<br>6月27日 日 | 21<br>22<br>23 | 30<br>40<br>50 |      |       |
| 6                 | 月28日月                         | 0              | 00             |      |       |
|                   | 6月29日 火                       | . 1            | 10             |      |       |
|                   | 6月30日水<br>7月1日本               | 2              | 20<br>30       |      |       |

#### 削除日時が過ぎたノートについて

- 削除日時が過ぎたシェアノートは、自動的に削除されます。シェア ビューからはすぐ消え、表示されなくなります。ノートー覧のチーム フォルダには、1時間ほどは残っていますが、シェアノートを開くこ とはできません。
   削除日時を過ぎたシェアノートを開こうとすると、「指定したシェア
- 削除日時を過きたジェアノートを開こっとすると、「指定したジェア ノートはすでに削除されています」と表示され、開くことはできま せん。シェアノートの編集や共有もできません。
- ■削除日時が過ぎたシェアノートを元に戻すことはできません。

# 4-5 ミーティング後の資料を保管・共有・確認する

#### 4-5-1 シェアノートを保管・共有する

ミーティング後のシェアノートは、自動的に MetaMoJi クラウドにアップロードされ、保管されます。

#### ▶ MetaMoJi Cloud でデータを安全に保管(P10)

メールやアプリなどでシェアノートを配布して共有したり、シェアノートをノートにして保管したり、PDF にしてノートを送ったりできます。ファイルの形式により、含まれる情報が異なります。

|                  | シェアノート          | ノート | PDF |
|------------------|-----------------|-----|-----|
| ミーティング資料(シェアノート) | 0               | 0   | 0   |
| 作成者情報            | 0               | ×   | ×   |
| 動画               | 0               | 0   | ×   |
| 録音した音声           | O <sup>*1</sup> | O*1 | ×   |
| プライベートモードで編集した内容 | 0               | ×   | ^*2 |

\* 1 音声データは、オーナーのサーバー領域に保存されます。オーナー以外は、音声データにリンクします。エクスポートするときに 音声データを含めることもできます。

\* 2「プライベートモード」にしてから PDF ファイルとして保存すると、プライベートモードで編集した内容も保存されます。

#### 4-5-1-1 シェアノートを配布する

![](_page_28_Figure_9.jpeg)

#### 4-5-1-2 シェアノートをノートにする

ミーティングで利用したシェアノートをほかの参加者と共有せずに、自分だけのメモを書き込みたいときは、シェアノートを元にしてノートを作成します。 ▶ 開催されたシェアノートからノートを作成する (P14)

### 4-5-1-3 シェアノートを PDF にする

![](_page_29_Figure_3.jpeg)

# 4-5-2 ミーティングの内容を後から確認する

ミーティングが終わりシェアノートを閉じたあとでも、シェアビューや、ノートー覧からシェアノートを開いて確認できます。ミーティングに参加できなかったユーザーも、シェアノートを開いてどのようなミーティングが行われたのかを確認 できます。

録音していたときには、再生してミーティングを振り返ることもできます。 ▶ 音声の録音・再生(P40) また、次の方法で、書き込んだ参加者と時間を確認することができます。

![](_page_29_Figure_7.jpeg)

# 5. 基本の操作

5-1 ページを追加する

# 5-1-1 ページの種類について

ノートのページは、日付を持つ**デイリーページ**と、日付を持たない**自由ページ**があります。デイリーページ は、その 日の日付が自動で入ったり、日付からページを探せたりと、スムーズな日付管理をサポートします。自由ページ は、 日付をまたがるメモや参照する資料を置いておくと便利です。

![](_page_30_Figure_4.jpeg)

# 5-1-2 ページを追加する

シェアノートを開いているとき、発表者がいる場合は、ページを追加できません。

![](_page_30_Figure_7.jpeg)

# 5-2 拡大・縮小・移動する

#### 拡大(ピンチアウト)

2本の指で画面に触れながら、指を 広げます。

#### 縮小(ピンチイン)

2本の指で画面に触れながら、指を 閉じます。

![](_page_31_Figure_5.jpeg)

![](_page_31_Figure_6.jpeg)

#### 移動

指で画面をドラッグして移動します。 ビューモード以外の場合は、2本の 指を画面に置いて動かします。

![](_page_31_Picture_9.jpeg)

![](_page_32_Figure_0.jpeg)

#### 5-4 テキストを入力する

![](_page_33_Figure_1.jpeg)

閉じる

示されません。

#### 5-5 写真や動画、図形などを追加する

![](_page_34_Picture_1.jpeg)

#### アイテムを追加

用意されているアイテムを選んで追加できます。よく使う 絵や図を登録することもできます。

![](_page_34_Picture_4.jpeg)

#### 図形を追加

吹き出しや矢印などの図形を選んで追加できます。

![](_page_34_Figure_7.jpeg)

#### 写真を追加(写真 / アルバムから追加)

撮影した写真やアルバムの写真から、写真を選んで貼り付けます。

![](_page_34_Picture_10.jpeg)

▶表を追加・編集する(P36)
 ▶音声の録音・再生(P40)
 ▶カレンダーを追加する (OS版)
 (P42)

#### 写真を追加(カメラから追加)

カメラが起動します。ノートを開きながら撮影した画像を、 すぐに貼り付けることができます。

# 動画を追加(写真/アルバムから追加)

撮影した動画から、選んで貼り付けます。

![](_page_34_Figure_16.jpeg)

#### Web ページを追加

Webページを検索して追加できます。

![](_page_34_Picture_19.jpeg)

□ を押してから、追加した Web ページをタップすると、
 Web ブラウザが起動してページにジャンプします。

#### 写真や動画のアクセス許可について(iOS14 以降)

初めて写真や動画の追加コマンドを利用したとき、アクセス許可 を求める画面が表示されるので、選択した写真だけに許可する か、すべての写真に許可するかを選択します。

- 選択した写真だけに許可した場合、ノート編集画面で+>[写 真を追加]>[アクセスできる写真を変更]を選び、アクセ スできる写真を変更できます。
- iOS の [設定] > [プライバシー] > [写真] でも設定を変 更できます。

### 5-6 表を追加・編集する

表を追加し、表計算ソフトのように使うことができます。データの入力から計算までノート上でできるため、アプリを 切り替える必要がありません。

#### 5-6-1 表を追加する

![](_page_35_Figure_3.jpeg)

選んでいるセルの上に、

一行追加します

Ļ

FALSE +/- del Î

1 2 3

0

![](_page_36_Figure_0.jpeg)

![](_page_36_Figure_1.jpeg)

# 5-7 選んで編集する

![](_page_37_Figure_1.jpeg)

# 5-8 TODO、付箋を設定する

ノートに記入した文字や写真、アイテムなどにタグ(TODO・付箋)をつけることができます。あとから未完了の TODO を確認したりでき、確認・対応漏れの防止に役立ちます。

#### 5-8-1 タグをつける

![](_page_38_Picture_3.jpeg)

# 5-8-2 TODO・付箋の設定をする

![](_page_38_Figure_5.jpeg)

![](_page_38_Figure_6.jpeg)

#### 5-9 音声の録音・再生

現場でメモが取りにくいときや、文字にすると長くなったり、言葉にするのが難しかったりする場合に、音声で録音しておくと便利です。再生すると、録音開始時のページに自動で切り替わり、ミーティング内容をスムーズに確認できます。

# 5-9-1 音声を録音する

![](_page_39_Figure_3.jpeg)

#### 5-9-2 音声を再生する

![](_page_39_Figure_5.jpeg)

# 5-9-3 音声ユニットを追加する

音声ユニットを追加できます。

| ① -<br>遅         | ┼>「音声ユニ<br>聲びます | ニットを追加       |
|------------------|-----------------|--------------|
| Ê                | ●       崎エレ:    | ウトロニク:       |
| +                | ページを追加          | > 12         |
| o                | アイテムを追加         | <del>ک</del> |
| III.             | 表を追加            | 8<br>86      |
|                  | カレンダー           | > 璧          |
| NB               | 図形を追加           | ŕ            |
|                  | 写真を追加           | >            |
| ۲                | 動画を追加           | > 18         |
| Ŷ                | 音声ユニットを追加       |              |
|                  | Webページを追加       | -            |
| 6                | ノートリンクを追加       |              |
| ( <del>]</del> ] | フォーム部品を追加       |              |
|                  | 図面を追加           | >            |
| ,000,<br>000,    | アグリゲーション        | >            |
| ¢                | インポート           | >            |
|                  |                 |              |

![](_page_40_Figure_3.jpeg)

![](_page_40_Picture_4.jpeg)

マイクへのアクセスを許可するメッ セージが表示された場合は、許可し ます。

| 音声ファイルを追加する         |
|---------------------|
| iOS版では、ノート編集画面で 十 > |
| 「インポート」を選び、ほかのストレー  |
| ジから音声ファイルを選んでノートに   |
| 追加することもできます。        |

![](_page_40_Picture_7.jpeg)

録音中、ほかの操作はできません。
10 分まで録音できます。

□ や ∮ を押してから、 🚳 を押します。

録音・再生する

![](_page_40_Picture_9.jpeg)

音声以外の部分をタップすると、再 生ボタン 🚳 に変わります。

# 5-10 カレンダーを追加する (OS版)

iOS 標準のカレンダーアプリや外部クラウドサービスのカレンダーで管理されている予定(イベント)を、eYACHO for Business で表示して編集できます。

#### 5-10-1 カレンダーを選ぶ

 ① =>「システムオプション」>「カ レンダーの設定」を選びます

「eYACHO がカレンダーへのアクセ スを求めています」というメッセージ が表示されたら [OK] を押します。

| ′ヨン」>「カ                  | 2 「カレンダーの設定」で「同期するカレンダー」を                                                                                                    |                                                                                                    |
|--------------------------|----------------------------------------------------------------------------------------------------|----------------------------------------------------------------------------------------------------|
| 選びます                     | 選び、[ 完了]を押します                                                                                                    |                                                                                                    |
| へのアクセ<br>うメッセージ<br>押します。 | キャンセル カレンダーの設定 先了<br>同時するカレンダー<br>CalDAV<br>カレンダー<br>Gmail<br>Contacts<br>日本の祝日<br>Contacts<br>● @gmail.com<br>日本の祝日<br>③「システムオプション」で[5] | カレンダーについて<br>iOSの「設定」>「メール/連絡先/カレンダー」<br>の「アカウント」で、「カレンダー」がオンになっ<br>ているもの、または照会しているカレンダー<br>が表示されます。<br>詳しくは、iOSのガイドなどでご確認くださ<br>い。 |

# 5-10-2 カレンダーを追加する

![](_page_41_Figure_7.jpeg)

![](_page_42_Figure_0.jpeg)

ログイン画面などが表示された場合は、 画面の指示にしたがって操作します。

# 6.付録

#### 6-1 現場巡視記録を作る

テンプレート「現場巡視記録」を追加して記入し、共有する方法をご紹介します。

#### 6-1-1 テンプレートを追加する

![](_page_43_Figure_4.jpeg)

# 6-1-3 ノートをシェアノートにして共有する

▶ 資料をチームフォルダにシェアノートとして配布(P14)

#### 6-2 業務テンプレートのご紹介

ノート編集画面で 十 > 「ページを追加」>「用紙を選んで追加」から「業務テンプレート」を選ぶと、あらかじめ 用意された便利なテンプレートを選ぶことができます。

![](_page_44_Figure_2.jpeg)

## 6-3 マニュアル・操作ガイドのご紹介

eYACHO公式サイト(P3)で公開しています。目的に合わせてご利用ください。

① <u>ノート一覧(P5)</u>の = > 「QR コードから開く」を選び、QR コードをかざすとアクセスできるようになりました。(2024.7)

![](_page_45_Picture_3.jpeg)

![](_page_45_Picture_4.jpeg)

MetaMoJi Cloud と Microsoft Entra ID の連携ガイド

![](_page_45_Picture_6.jpeg)